## YURTDIŞI ÖĞRENCİ ÜYELİK KAYIT İŞLEMLERİ

| DENIZI                                 | PAMUKKALE ÜNİVERSİTESİ<br>YURTDIŞI ÖĞRENCİ ÜYELİK FORMU                                     |                                     |
|----------------------------------------|---------------------------------------------------------------------------------------------|-------------------------------------|
|                                        |                                                                                             | Ref. No: 210330102250208            |
|                                        |                                                                                             |                                     |
| Bilgilendirme                          |                                                                                             |                                     |
| 🕄 Üyelik / Başvuru / Tercih sa         | ıyfalarındaki formları eksiksiz doldurunuz.                                                 |                                     |
| <b>O</b> Geçerli bir e-posta adresi il | e başvurunuzu yapınız.                                                                      |                                     |
| OÜyelik kaydınızı yaptıktan h          | emen sonra e-posta adresinize bilgilendirme metni gönderilecektir.                          |                                     |
| OÜyelik kaydınızı yapmış olm           | ıak PAÜYÖS Sınavına başvurduğunuz veya tercih yaptığınız anlamına gelmez.                   |                                     |
| OÜyelik kaydınız için son 3 ay         | y içerisinde çekilmiş "jpeg/png" formatında bir fotoğrafınızı sisteme yükleyiniz.           |                                     |
| Birden fazla kayıt yaptıran            | adayın sonraki kayıt başvuruları red/iptal edilecektir. Üyelik kaydı olan aday bundan sonra | aki tüm başvurularını mevcut üyelik |
| kaydı üzerinden yaptırmak zo           | orundadır.                                                                                  |                                     |
| KAYIT ve BAŞVURU NASIL YA              | VPILIR?                                                                                     |                                     |
| Oyelik kaydı oluşturma kılar           | vuzunu görmek için <b>tıklayınız.</b>                                                       |                                     |
| Üyelik kaydı güncelleme ve             | başvuru kılavuzunu görmek için <b>tıklayınız.</b>                                           |                                     |
| 🗆 Açıklamaları okudum, ona             | ylıyorum.                                                                                   |                                     |
| ileri 🕨                                |                                                                                             | BAŞVURU GÜNCELLE                    |

Şekil 1: Üyelik ve Başvuru

Üyelik başlangıç sayfasında yapılan işlemler aşağıdaki gibidir.

Mevcut bir üyeliğiniz ve yapmış olduğunuz bir başvurunuz var ve bu başvuruda değişiklik yapmak istiyorsanız, değişiklik yapmak için **BAŞVURU GÜNCELLE** butonunu tıklayabilirsiniz.

Üyelik kaydı oluşturmak için Yurtdışı Öğrenci Üyelik Kayıt Formu bilgilendirmelerini okuyup **Açıklamaları okudum, onaylıyorum** işaretlenerek **İLERİ** butonuna tıklamanız gerekmektedir.

| DENIZI                                              | PAMUKKALE ÜNİVERSİTESİ<br>Yurtdışı öğrenci üyelik formu | A CONTRACT OF A CONTRACT OF A |
|-----------------------------------------------------|---------------------------------------------------------|----------------------------------------------------------------------------------------------------|
| Dil : C                                             |                                                         | Ref. No: 210330102250208                                                                                                    |
| 🖀 Kişisel Bilgiler                                  |                                                         |                                                                                                    |
| 🗆 T.C. Kimlik / Yabancı Kimlik (YU) / Mavi Kart Num | narasına sahip değilim.                                 |                                                                                                    |
| T.C. Kimlik / YU / Mavi Kart Numarası :             |                                                         |                                                                                                    |
| Doğum Tarihi :                                      | I                                                       |                                                                                                    |
| Pasaport yada T.C. Kimlik Kartı :                   | Seç                                                     | 0                                                                                                    |
|                                                     |                                                         | Kimlik Bilgilerini getir 🕨                                                                                                    |

**Şekil 2.1:** Kimlik Bilgileri(T.C. Kimlik No/Mavi Kart veya Y.U. Numarası ile Başvuru)

| THE DIVISION OF THE DIVISION OF THE DIVE DIVISION OF THE DIVISION OF THE DIVISION OF THE DIVIS | PAMUKKALE ÜNİVERSİTESİ<br>YURTDIŞI ÖĞRENCİ ÜYELİK FORMU | The second second |
|----------------------------------------------------------------------------------------------------|---------------------------------------------------------|----------------------------------------------------------------------------------------------------|
|                                                                                                    |                                                         | Ref. No: 210330102250208                                                                                                    |
| 🆀 Kişisel Bilgiler                                                                                                    |                                                         |                                                                                                    |
| 🔳 T.C. Kimlik / Yabancı Kimlik (YU) / Mavi Kart Num                                                                                                    | narasına sahip değilim.                                 |                                                                                                    |
| Pasaport No :                                                                                                    |                                                         |                                                                                                    |
| Doğum Tarihi :                                                                                                    | I                                                       |                                                                                                    |
| Pasaport yada T.C. Kimlik Kartı :                                                                                                    | Seç                                                     | 0                                                                                                    |
|                                                                                                    | l                                                       | ileri 🕨                                                                                                    |

Şekil 2.2: Kimlik Bilgileri(Pasaport No ile Başvuru)

İlk adımda adaylar;

T.C. Kimlik No/Mavi Kart veya YU Numarası olan adaylar, T.C. Kimlik No/Mavi Kart veya Y.U. Numarası, doğum tarihi ve T.C/Y.U./Mavi Kart belgesi bilgilerini girerek **Kimlik Bilgilerimi Getir** butonuna tıklamaları gerekmektedir.

T.C. Kimlik No/Mavi Kart veya Y.U. Numarası olamayan adaylar Pasaport No, doğum tarihi ve Pasaport Belgesi bilgilerini girerek **İLERİ** butonuna tıklamaları gerekmektedir.

|                                                                                                    | PAMUKKALE ÜNİVERSİTESİ<br>YURTDIŞI ÖĞRENCİ ÜYELİK FORMU |                          |
|----------------------------------------------------------------------------------------------------|---------------------------------------------------------|--------------------------|
| Dill : 📴 💥 📕                                                                                                    |                                                         | Ref. No. 210330102250208 |
| 🛦 Kişisel Bilgiler                                                                                                    |                                                         |                          |
| Fotoğraf :                                                                                                    | Ø                                                       |                          |
| Consider / Surgets  Consider / Surgets  Consi |                                                         |                          |
|                                                                                                    |                                                         |                          |
| : bA                                                                                                    | 88                                                      |                          |
| Soyad :                                                                                                    | 00                                                      |                          |
| Anne Adi :                                                                                                    | NE                                                      |                          |
| Baba Adı :                                                                                                    | YQ.                                                     |                          |
| Cinsiyet :                                                                                                    | Kadin *                                                 |                          |
| Uyruk :                                                                                                    | TÜRKIYE CUMHURIYETİ                                     |                          |
| Tik vyrvěvnuz Türklye<br>Cumhuriyeti mi? :                                                                                                    | C avec O Mayr                                           |                          |
| Çifte Vatandaş :                                                                                                    |                                                         |                          |
| Vukuatlı Nüfus Kəyıt Örneği :                                                                                                    | Goster 🥝                                                |                          |
| İkinci Uyruk :                                                                                                    | AVUSTURYA                                               |                          |
| Doğum Yeri :                                                                                                    | TAVAS                                                   |                          |
| Mavi Kart'ım var :                                                                                                    |                                                         |                          |
| Mavi Kart Örneği :                                                                                                    | Sac Göster 🤨                                            |                          |
|                                                                                                    |                                                         | tuent 🕨                  |

## Şekil 3.1: Kişisel Bilgiler

|                                                        | PAMUKKALE ÜNİVERSİTESİ<br>YURTDIŞI ÖĞRENCİ ÜYELİK FORMU |                         |
|--------------------------------------------------------|---------------------------------------------------------|-------------------------|
|                                                        |                                                         | Ref. No: 21033011342964 |
| Kişisel Bilgiler                                       |                                                         |                         |
| Fotoğraf :                                             | Sec. Ø                                                  |                         |
| Omekler / Samples     sepertrait     execute / functer |                                                         |                         |
|                                                        |                                                         |                         |
| Ad :                                                   | DENEME AD                                               |                         |
| Soyad :                                                | DENEME SOYAD                                            |                         |
| Anne Adı :                                             | DENEME AD                                               |                         |
| Baba Adı :                                             | DENEME AD                                               |                         |
| Cinsiyet :                                             | Kadin T                                                 |                         |
| Uyruk :                                                | AVUSTRALYA                                              |                         |
| Tik uyruğunuz Türkiye<br>Cumhuriyeti mi? :             | O svet O Hayer                                          |                         |
| Çifte Vatandaş :                                       | 8                                                       |                         |
| Vukuatlı Nüfus Kayıt Örneği :                          | Sec Goster 😵                                            |                         |
| Ikinci Uyruk :                                         |                                                         |                         |
| Doğum Yerl :                                           | DOGUM YERI                                              |                         |
| Mavi Kart'ını var :                                    |                                                         |                         |
| Mavi Kart Örneği :                                     | Sac Coster @                                            |                         |
|                                                        |                                                         |                         |

Şekil 3.2: Kişisel Bilgiler

İkinci adımda adaylar kişisel bilgilerini sisteme girmeleri gerekmektedir.

T.C. Kimlik No/Mavi Kart veya Y.U. Numarası olan adayların kişisel bilgileri otomatik olarak gelecektir. Başvuruda bulunan aday öğrenciler Sisteme fotoğraf yükleme işlemini yaptıktan sonra varsa "Çifte Vatandaş" ve "Mavi Kart'ım var" alanlarına bilgilerini girip **İLERİ** butonuna tıklamaları gerekmektedir.

T.C. Kimlik No/Mavi Kart veya Y.U. Numarası olmayan adaylar sisteme fotoğraf yükleme ve gerekli kişisel bilgiler alanlarını girip **İLERİ** butonuna tıklamaları gerekmektedir.

Fotoğraf: Aday öğrencinin fotoğrafını yükleyeceği alan.

Ad: Aday öğrencinin adını gireceği (görüntüleyebileceği) alan.

Soyad: Aday öğrencinin soyadını gireceği (görüntüleyebileceği) alan.

Anne Adı: Aday öğrencinin anne adı bilgisini gireceği (görüntüleyebileceği) alan.

Baba Adı: Aday öğrencinin baba adı bilgisini gireceği (görüntüleyebileceği) alan.

**<u>Cinsiyet</u>**: Aday öğrencinin cinsiyet bilgisini gireceği (görüntüleyebileceği) alan.

Uyruk: Aday öğrencinin mevcut uyruk bilgisini gireceği (görüntüleyebileceği) alan.

<u>ilk Uyruğunuz Türkiye Cumhuriyeti mi?</u> Aday öğrencinin ilk uyruğunun Türkiye cumhuriyeti olup olmadığı bilgisini işaretleyeceği alan.

<u>**Çifte Vatandaş:**</u> Aday öğrencinin ikinci uyruğu varsa işaretleyeceği alan.

Vukuatlı Nüfus Kayıt Örneği: Aday öğrencinin vukuatlı nüfus örneği belgesini sisteme yükleyeceği alan. ( "Çifte Vatandaş" seçeneği işaretlendiği zaman gösterilmektedir.)

**İkinci Uyruk:** Aday öğrencinin mevcut olduğu ikinci uyruğu gireceği alan. (*"Çifte Vatandaş" seçeneği* işaretlendiğinde gözükmektedir.)

Doğum Yeri: Aday öğrencinin doğduğu yer bilgisini gireceği (görüntüleyebileceği) alan.

Mavi Kart'ım Var: Aday öğrencinin bildirmek istediği Mavi Kart bilgisini gireceği alan.

Mavi Kart Örneği: Aday öğrencinin Mavi Kart belgesini sisteme yükleyeceği alan. ("Mavi Kart'ım Var" seçeneği işaretlendiği zaman gösterilmektedir.)

*!! NOT: Sisteme sadece pdf, jpeg ve png formatında belge yüklenebilir.* 

| DENIZI                    | PAMUKKALE ÜNİVERSİTESİ<br>YURTDIŞI ÖĞRENCİ ÜYELİK FORMU |
|---------------------------|---------------------------------------------------------|
|                           | Rei, NG: 210500134921020                                |
| 🛔 İletişim Bilgileri      |                                                         |
| Telefon :                 | +(90)  (05439876543)                                    |
| E-Posta :                 | deneme@pau.edu.tr                                       |
| E-Posta Doğrulama :       | deneme@pau.edu.tr                                       |
| Şifre :                   | ••••••                                                  |
| Şifre Doğrulama           | Sifreler Eşleşti                                        |
| Yurtdışı Yazışma Adresi : | DENEME ADRES                                            |
| Türkiye Yazışma Adresi :  | DENEME ADRES                                            |
| GERI                      | ileri 🕨                                                 |

## Şekil 4: İletişim Bilgileri

Üçüncü adımda adaylar iletişim bilgilerini sisteme girmeleri gerekmektedir. İletişim bilgileri adaylar tarafından doğru ve eksiksiz bir biçimde eklenmelidir. İletişim bilgileri doldurulduktan sonra **İLERİ** butonuna tıklamaları gerekmektedir.

<u>Telefon</u>: Aday öğrencinin telefon bilgisini gireceği alan.

**<u>E-Posta</u>:** Aday öğrencinin e-posta bilgisini gireceği ekran.

<u>E-Posta Doğrulama</u>: Aday öğrencinin girmiş olduğu e-posta bilgisini doğrulayabileceği alan. <u>Şifre</u>: Aday öğrencinin üyelik sistemi için oluşturacağı şifreyi gireceği alan.

<u>Şifre Tekrar</u>: Aday öğrencinin üyelik sistemi için oluşturacağı şifreyi doğrulayabileceği alan. <u>Yurtdışı Yazışma Adresi</u> : Aday öğrencinin yurtdışında bulanan yazışma adresini girebileceği alan. <u>Türkiye Yazışma Adresi</u>: Aday Öğrencinin Türkiye'de bulunan yazışma adresini girebileceği alan.

!!! NOT: Yurtdışı Yazışma Adresi ve Türkiye Yazışma Adresi alanlarından herhangi birinin girilmesi gerekmektedir. İsteğe bağlı olarak ikisi de girilebilir.

| DII : C C                                      | PAMUKKALE ÜNİVERSİTESİ<br>YURTDIŞI ÖĞRENCİ ÜYELİK FORMU | Ref. No: 210330134921020 |
|------------------------------------------------|---------------------------------------------------------|--------------------------|
| 🌢 Öğrenim Bilgileri                            |                                                         |                          |
| Mezun Olduğunuz Lisenin Adı :                  | DENEME LISE                                             |                          |
| Lise Diploması :                               | Seç Göster 🥐                                            |                          |
| Mezun Olduğunuz Lisenin Bulunduğu Ülke :       | ALMANYA                                                 |                          |
| Toplam Eğitim Süresi (İlkokuldan Başlayarak) : | 11                                                      |                          |
| Doğrulama Kodu :                               | 92267<br>Yeni Kod Oluştur / Generate New Code<br>92267  |                          |
| GERİ                                           |                                                         | KAYDET                   |

Şekil 5: Öğrenim Bilgileri

Dördüncü adımda adayların öğrenim bilgilerini sisteme girmeleri gerekmektedir. Öğrenim bilgileri girildikten sonra **KAYDET** butonuna tıklamaları gerekmektedir.

Tüm adımlardaki bilgiler eksiksiz bir şekilde girildikten sonra başvuru için üyelik kayıt işlemi tamamlanmış olmaktadır. Üyelik sisteminde kullanılan Üyelik Numarası e-mail adresinize gönderilir.

Mezun Olduğunuz Lisenin Adı: Aday öğrencinin mezun olduğu lisenin adını gireceği alan.

Lise Diploması: Aday öğrencinin lise diploma belgesini sisteme yükleyeceği alan.

Mezun Olduğunuz Lisenin Bulunduğu Ülke: Aday öğrencinin mezun olduğu lisenin ülke adını gireceği ekran.

**Toplam Eğitim Süresi (İlkokuldan Başlayarak)**: Aday öğrencinin ilkokuldan başlayarak almış olduğu eğitim süresi (yıl olarak) bilgisini girebileceği alan.

*!!!! NOT: Sisteme sadece pdf, jpeg ve png formatında belge yüklenebilir.*